# Work Order/Phase Explanation -Grounds

# **Work Order Concepts**

- Work Order (WO) is the primary screen for tracking work in AiM.
- Every WO must have at least one Phase.
- Each Phase may only be assigned to one Shop.
- All charges are posted to a Phase.
- Multiple WOs can be grouped in a Project.
- WO numbers follow this format yymmdd-######.
- Each WO can only have one Type and Category. Type and Category dictate the work flow in AiM.
- Each WO can only have one building assigned.

# **Work Order Screen Section Explanations**

| AiM 🗮 Work Order                                                    |                                                   |                                                                                                    |                                                        |                                                                                                    |                                        | ROLETEST              | About  | Logout    |
|---------------------------------------------------------------------|---------------------------------------------------|----------------------------------------------------------------------------------------------------|--------------------------------------------------------|----------------------------------------------------------------------------------------------------|----------------------------------------|-----------------------|--------|-----------|
| Edit Search                                                         | Browse                                            | 1                                                                                                    |                                                        |                                                                                                    |                                        |                       |        |           |
| Action<br><u>ViewFinder</u><br><u>Email</u><br><u>Print</u><br>View | 160613-1661.<br>SR FAS SYSTEM 9<br>JONATHAN HOPKI | <b>30</b><br>79-845-4311 RM 312 & RM 208A**DEV DELECTED WAVEI<br>NS W/FAS                                                                        | Created By AN<br>Last Edited by AN<br>FORM ERROR PASSE | NA BARWICK On 06/13/2016 03:54 PN<br>NA BARWICK On 06/13/2016 03:54 PN<br>D TP JEREMY STANDEFER W/ SIEMEN | Status<br>Project<br>&<br>Desired Date | OPEN<br>Jun 06, 2016  |        | C4 500.00 |
| Extra Description<br>Reference Data<br>Account Setup                | Organization                                      |                                                                                                    | Region                                                 | 02                                                                                                    | Problem Code                           |                       |        | 34,300.00 |
| Cost Analysis<br>Condition Assessment Information<br>Sent Email     | Requestor                                         |                                                                                                    | Facility                                               | TEXAS A&M UNIVERSITY- COLLEGE                                                                             | Туре                                   | M<br>SSC WORK ORDER   | 1      |           |
| Notes Log<br><u>User Defined Fields</u>                             | Contact                                           | Gilma Delarosa                                                                                                    | Property                                               | WEST CAMPUS                                                                                               | Category                               | SR<br>SERVICE REQUEST |        |           |
| Status History<br>Related Documents                                 | Contact Phone                                     | gilmadelarosa@tamu.edu                                                                                                    |                                                        | REYNOLDS MEDICAL SCIENCES                                                                                 | Job Priority                           |                       |        |           |
|                                                                     | Phase                                             |                                                                                                    |                                                        |                                                                                                    |                                        |                       |        |           |
|                                                                     | Phase Description                                 |                                                                                                    | Location                                               | Shop Work                                                                                                 | Code Pric                              | ority                 | Status |           |
|                                                                     | 001                                               | SR FAS SYSTEM 979-845-4311 RM 312 & RM<br>208A++DEV DELECTED WAVEFORM ERROR PASSED TP<br>JEREMY STANDEFER W/ SIEMENS & JONATHAN<br>HOPKINS W/FAS | 208A                                                   | FAS CARP                                                                                                  | NTRY 2                                 |                       | OPEN   |           |

# **1. Navigation Buttons**

- Edit Allow changes on the screen
- Search Go to the search screen to find a different record
- Browse Return to the list of records already retrieved through a search

#### 2. Action Menu

Actions available while NOT in Edit

 ViewFinder – List of all related screens and documents (example – Material Request, Time Cards, & Related Documents)

- Email Send an email to someone with the link to the record. Link only accessible if they have ٠ an AiM login.
- Print Print built in reports for this record. •

# 3. View Menu

Access to additional screens for this record. Items in blue and underlined already have data entered.

- Extra Description All data received from the AggieWorks website. If Description field goes • over 255 characters the excess will appear here.
- Reference Data -•
  - ◆ Responsible Shop
  - Customer Request number
  - Reference number A number provided by the customer to help them identify the work.
  - Account Setup Can be used to attach the account. We attach accounts at the Phase level.
- Cost Analysis Charge summary for the entire WO
  - Estimate Can enter amounts estimated to be spent.
  - ◆ Actual Accumulation of charges posted.
  - Encumbered Cost for items that have been ordered, but not posted yet.
  - Billed Amount run through the bill generator to invoice customer.
- Sent Email – link to emails tied to the Work Order
- Notes Log Notes about the work completed. Notes at Work Order level are not accessible by the customer.
- User Defined Fields •
  - Customer Request #
  - ♦ Invoice #
- Status History List of saved WO statuses with who made the change and when.
- Related Documents Documents attached at the WO level.

| AiM 🗮 Work Order                                                                               |                                                                                                    |                                                                                                    |          |                                   |                                             |                                        | ROLETEST             | About      | Logout |
|------------------------------------------------------------------------------------------------|----------------------------------------------------------------------------------------------------|----------------------------------------------------------------------------------------------------|----------|-----------------------------------|---------------------------------------------|----------------------------------------|----------------------|------------|--------|
| Edit Search                                                                                    | Browse                                                                                                    |                                                                                                    |          |                                   |                                             |                                        |                      |            |        |
| Action<br><u>ViewFinder</u><br><u>Email</u><br><u>Print</u><br>View                            | Created By ANNA BARWICK On 06/13/2016 03:54 PM   Last Edited by ANNA BARWICK On 06/13/2016 03:54 PM   SR FAS SYSTEM 979-845-4311 RM 312 & RM 208A**DEV DELECTED WAVEFORM ERROR PASSED TP JEREMY STANDEFER W/ SIEMENS & JONATHAN HOPKINS W/FAS   4 |                                                                                                    |          |                                   | Status<br>Project<br>Desired Date<br>Budget | OPEN<br>5<br>Jun 06, 2016<br>54,500.01 |                      | \$4,500.00 |        |
| Extra Description<br>Reference Data                                                            | Organization                                                                                                    |                                                                                                    | Region   | 02                                |                                             | Problem Code                           |                      |            |        |
| Account Setup<br><u>Cost Analysis</u><br><u>Condition Assessment Information</u><br>Sent Email | Requestor                                                                                                    | 6                                                                                                    | Facility | TEXAS A&M UNIVERSITY- CC          | DLLEGE                                      | Туре                                   | M<br>SSC WORK ORDE   | R          |        |
| Notes Log<br>User Defined Fields                                                               | Contact                                                                                                    | Gilma Delarosa                                                                                                    |          | WEST CAMPUS                       |                                             | Category                               | SR<br>SERVICE REQUES | т          |        |
| <u>Status History</u><br>Related Documents                                                     | Contact Phone<br>Contact Email                                                                                                    | 979-845-4311<br>gilmadelarosa@tamu.edu                                                                                          | Property | 1504<br>REYNOLDS MEDICAL SCIENCES |                                             | Job Priority                           |                      |            |        |
|                                                                                                | Phase                                                                                                    |                                                                                                    |          |                                   |                                             |                                        |                      |            |        |
|                                                                                                | Phase                                                                                                    | Description                                                                                                    | Location | Shop                              | Work Code                                   | e Prior                                | ity                  | Status     |        |
|                                                                                                | 001                                                                                                    | SR FAS SYSTEM 979-845-4311 RM 312 & RM<br>208A**DEV DELECTED WAVEFORM ERROR PASSED TP<br>JEREMY STANDEFER W/ SIEMENS & JONATHAN | 208A     | FAS                               | CARPENTR                                    | Y 2                                    |                      | OPEN       |        |

\*\*Each boxed section, as highlighted by the green rectangle, is called a block.

#### 4. Title Block

- Work Order number Format yymmdd-#######
- Who Created the WO and when
- Last editor of the WO and when
- Description of the WO What the customer submitted on the AggieWorks site

#### 5. Status Block

- Status Current WO status
  - ♦ <u>Open</u>
  - <u>Pending Budg App</u> Work Order has been added to the TAMU approval list. Once approved work will resume.
  - ♦ <u>Closed</u>
  - <u>Canceled</u> No work to be done
- Project ties WO to other WOs. Used when there is more than one WO for the same event/job.
- Desired Date Date customer indicated for an event.
- Budget Budget will default to \$4,500. The budget is enforced. Budget can be updated by the Billing Coordinator.

#### 6. Customer Block

- Organization Customer's associated department
- Contact Name of person who submitted the WO.
- Contact Phone Phone number to use to contact the customer.
- Contact Email address that automated emails go to.

# 7. Property Block

- Region 2 digit member number for the agency with majority building usage according to TAMU Facility Coordination
- Facility TAMU Facility Coordination 2 digit code for the area of campus building is located
- Property Official building number assigned by TAMU Facility Coordination.

#### 8. Classification Block

Once Type and Category are saved, they cannot be changed.

- Type Grounds
- Category Drives the work flow on the WO. Filters statuses and work codes.
  - Corrective work initiated by SSC
  - ♦ Event
  - Routine work covered under contract (weekly mowing, flowerbeds, etc.)
  - ♦ SR Service Request Submitted by customer
- Billable Status Indicates if the WO is billable or not.

# **Phase Screen Section Explanations**

| AiM = Phase                                                                                                    |                                    |                                                                |                                                                                    |                                                                                                    |                                                                  |                                                 | ROLETEST | About Lo | ogout |
|----------------------------------------------------------------------------------------------------|------------------------------------|----------------------------------------------------------------|------------------------------------------------------------------------------------|----------------------------------------------------------------------------------------------------|------------------------------------------------------------------|-------------------------------------------------|----------|----------|-------|
| K Back Edit                                                                                                    |                                    |                                                                |                                                                                    |                                                                                                    |                                                                  |                                                 |          |          |       |
| Action<br>ViewFinder<br>Timecard<br>Purchase Recuest<br>Daily Assignment Browse<br>Email<br>Print                                                                                                    | 001<br>NEED TO HAVE                | E A KENSINGTON UNDERDESK KEYBOARD DRAWER INSTA                 | LLED. WE HAVE THE DRAWER IN OUR OFFICE                                             | Created By KILEY SMITH On 11/17/2016 03:52 PM<br>Lust Edited By KILEY SMITH On 11/17/2016 03:52 PM | Status<br>Work Order<br>Budget<br>Location                       | OPEN<br>1611172308841<br>1204<br>SUPPORT OFFICE |          |          | ^     |
| The second second secon | Shop<br>Primary Person<br>Priority | MAINTENANCE<br>MAINTENANCE<br>ZONE A<br>ZONE A SUPERVISOR<br>2 | Estimated Start<br>Estimated End<br>Actual Start<br>Actual End<br>Percent Complete | Nev 17, 2016 0352 PM                                                                               | Funding Method<br>Work Code Group<br>Work Code<br>Request Method | Custom<br>CARPENTEY<br>CARPENTEY                |          |          |       |
| Purchase Requests<br>Estimates<br>Unit Costs<br>Sent Email<br>Survey History                                                                                                    | Type<br>Asset                      |                                                                | Capital Project<br>Component Group                                                 |                                                                                                    | Contract Type                                                    |                                                 |          |          |       |

#### 1. Action Menu

Actions available while NOT in Edit

- ViewFinder List of all related screens and documents (example Purchase Request, Time Cards, & Related Documents)
- Timecard Create a new timecard for this Phase
- Purchase Request Create a new Purchase Request tied to the Phase (formerly Material Request)
- Daily Assignment Browse Lists any Daily Assignments that contain the Phase
- Email Send an email to someone with the link to the record. Link only accessible if they have an AiM login.
- Print Print built in reports for this record.

#### 2. View Menu

Access to additional screens for this record. Items in blue and underlined already have data entered.

- Extra Description All data received from the AggieWorks website. If Description field goes over 255 characters the excess will appear here.
- Account Setup List the account(s) paying for the work.
- Shop Stock Material used on the WO that was not released by the Warehouse.
- Cost Analysis Charge summary for this Phase
  - Estimate Can enter amounts estimated to be spent.
  - Actual Accumulation of charges posted.
  - Encumbered Cost for items that have been ordered, but not posted yet.
  - Billed Amount run through the bill generator to invoice customer.
- Purchase Requests Link to Purchase Requests that have been submitted for this Phase
- Sent Email link to emails tied to the Phase
- Notes Log Notes about the work completed. Notes at Phase level are accessible by the customer. Technician notes from Fire O&M will appear here.
- Status History List of saved Phase statuses with who made the change and when.
- Related Documents Documents attached at the Phase level.

| AiM 🗮 Phase                                                                     |                             |                                                          |                                             |                                                  |                  |                                 | ROLETEST About                |
|---------------------------------------------------------------------------------|-----------------------------|----------------------------------------------------------|---------------------------------------------|--------------------------------------------------|------------------|---------------------------------|-------------------------------|
| Edit Search                                                                     | Browse                      |                                                          |                                             |                                                  |                  |                                 |                               |
| Action<br>ViewFinder<br>Timecard<br>Purchase Request<br>Daily Assignment Browse | 001<br>SR FAS SYSTEM 9      | 3<br>79-845-4311 RM 312 & RM 200A++DEV DELECTED WAVEFORM | Status<br>Work Order<br>Budget<br>Location  | OPEN<br>160513-166130<br>208A<br>CONFERENCE ROOM | 4                |                                 |                               |
| Email<br>Print                                                                  | Shop                        | FAS                                                      | Estimated Start                             | Jun 13, 2016 03:54 PM                            | Funding Method   | Custom                          |                               |
| View<br>Extra Description<br>Account Setup                                      | Primary Person              | FIRE ALLARM & SUPPRESSION<br>FAS<br>FAS SUPERVISOR       | Estimated End<br>Actual Start<br>Actual End | Jun 20, 2016 03:54 PM 6                          | Work Code        | CARPENTRY 7                     |                               |
| Shop Stock<br>Budget Change Order                                               | Priority                    | 2                                                        | Percent Complete                            |                                                  | Request Method   |                                 |                               |
| Condition Assessment Information<br>Checkpoint Measurements<br>Cost Analysis    | Type<br>Asset               |                                                          | Capital Project                             |                                                  | Contract Type    |                                 |                               |
| Purchase Requests<br>Estimates<br>Unit Costs                                    | Asset Group<br>Failure Code |                                                          | Component Group                             |                                                  |                  |                                 | D2                            |
| Sent Email<br>Survey History                                                    | Template                    |                                                          | Component                                   |                                                  |                  |                                 |                               |
| Notes Log<br>User Defined Fields<br>Status History                              | PM Standards<br>Shop Person | n 8                                                      |                                             |                                                  |                  |                                 |                               |
| Related Documents                                                               | Shop Person<br>EAS          | Name<br>FAS SUPERVISOR                                   |                                             |                                                  | Primary C<br>Yes | Certified Assigned By<br>708116 | Assigned Date<br>Jun 13, 2016 |

# 3. Title Block

- Phase number Auto generated (ex: 001, 002 ...)
- Who Created the Phase and when
- Last editor of the Phase and when
- Description of the Phase

### 4. Status Block

- Status Current Phase status
- Work Order Link to the WO screen
- Budget Phase budget is not enforced and remains at \$0
- Location The location/space/room in the building where the issue is happening.

## **5. Shop Block**

- The responsible Shop for the Phase
- Primary Person Technician listed as "Primary"
- Priority Timeframe to complete the work.
  - 1 -Complete in 0 to 1 day
  - 2 Complete in 2 to 5 days
  - ◆ 3 Complete in 6 to 10 days
  - ◆ 4 Scheduled work or event

# 6. Estimated Dates Block

• The dates default based on the priority of the phase.

# 7. Classification Block

- Funding Method -multiple options; Maintenance uses the following
  - Custom Account entered on the phase. Could be customer supplied or Facilities supplied
  - Shop SSC is paying for the work and the account is pulled from the Shop setup screen
- Work Code Group Grouping of Work Codes
- Work Code Type of work needed for this request
- Request Method Not used at this time.

# 8. Shop Person Block

• List of employees assigned to this Phase